Zählerstand auslesen Modellbezeichnung: MP171/171SPF

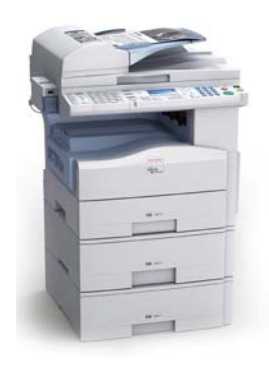

1.

Maschine muss eingeschaltet sein

2.

Taste 🌒 💷 Anwendermenü drücken

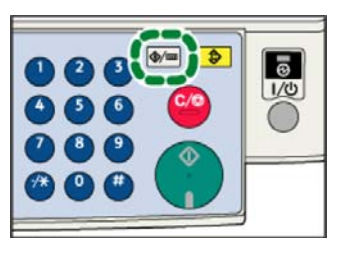

3.

Mit den Pfeiltasten [▲] / [▼] zur Auswahl "Systemeinstellungen" gehen und mit der O.K. Taste bestätigen

> Zähler Systemeinstellungen

4.

Mit den Pfeiltasten [▲] / [▼] zur Auswahl "Administrator Tools" gehen und mit der O.K. Taste bestätigen

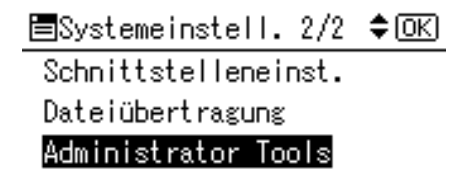

Mit den Pfeiltasten [▲] / [▼] zur Auswahl "Zähler anzeigen/drucken" gehen und mit der O.K. Taste bestätigen

| 🗏 Admin.                | Tools | 2/6 | \$ОК |
|-------------------------|-------|-----|------|
| Zähler anzeigen/drucken |       |     |      |

Anwenderzähler anz./druck. Anwender-Auth.-Management

6.

## Die Pfeiltaste unter der Auswahl "Drucken" drücken

| Zähler:  | 1/5 | \$ОК |
|----------|-----|------|
| Gesamt   |     | 1096 |
| Kopierer |     | 250  |
| Drucken  |     |      |

7.

## Dann die grüne ausgedruckt

Starttaste drücken, es wird der Zählerstand

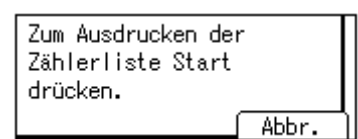

8.

Sie bekommen zwei Seiten ausgedruckt von denen die <u>erste</u> Seite, die benötigten Informationen beinhält.

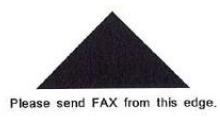

Page Counter:Printing

Serial No .:

Data of Today: 22 Dec. 2010 10:13

| Total Counter         | 1096 |
|-----------------------|------|
| Copier Counter:B & W  | 250  |
| Printer Counter:B & W | 812  |
| FAX Counter:B & W     | 34   |
| Duplex Counter        | 11   |

5.